## つながって、安心。つながって、便利。 ご契約者さま専用ページ 「団体契約のご加入内容」閲覧方法のご案内

平素は当社サービスをご利用いただき、誠にありがとうございます。

ご加入者さまがお客さま向けWebサービス「ご契約者さま専用ページ」の「ご契約一覧」へ追加いただくことで、ご加入内容を閲覧できます。 ぜひご利用くださいますよう、お願いいたします。

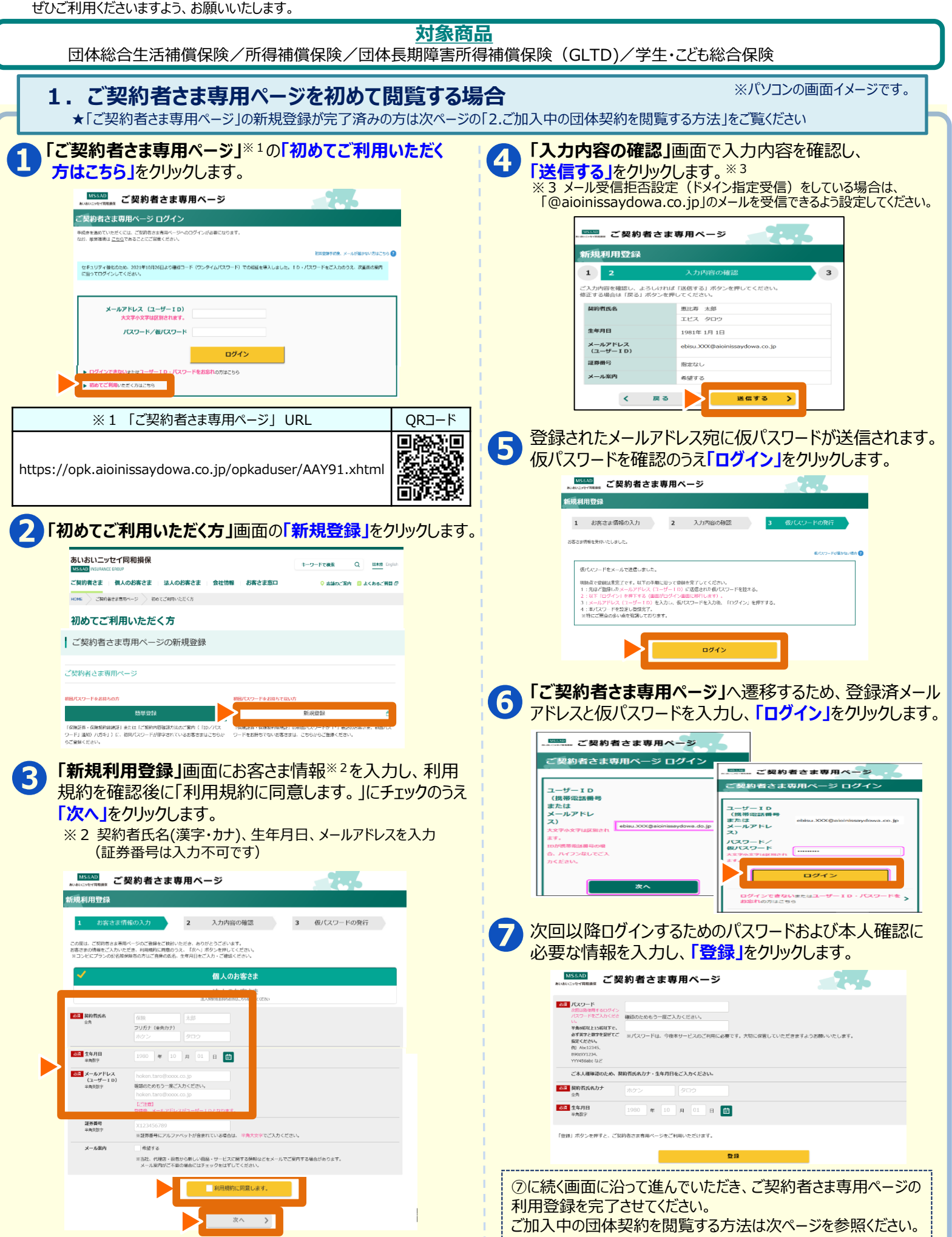

## 2. ご加入中の団体契約を閲覧する方法

※パソコンの画面イメージです。

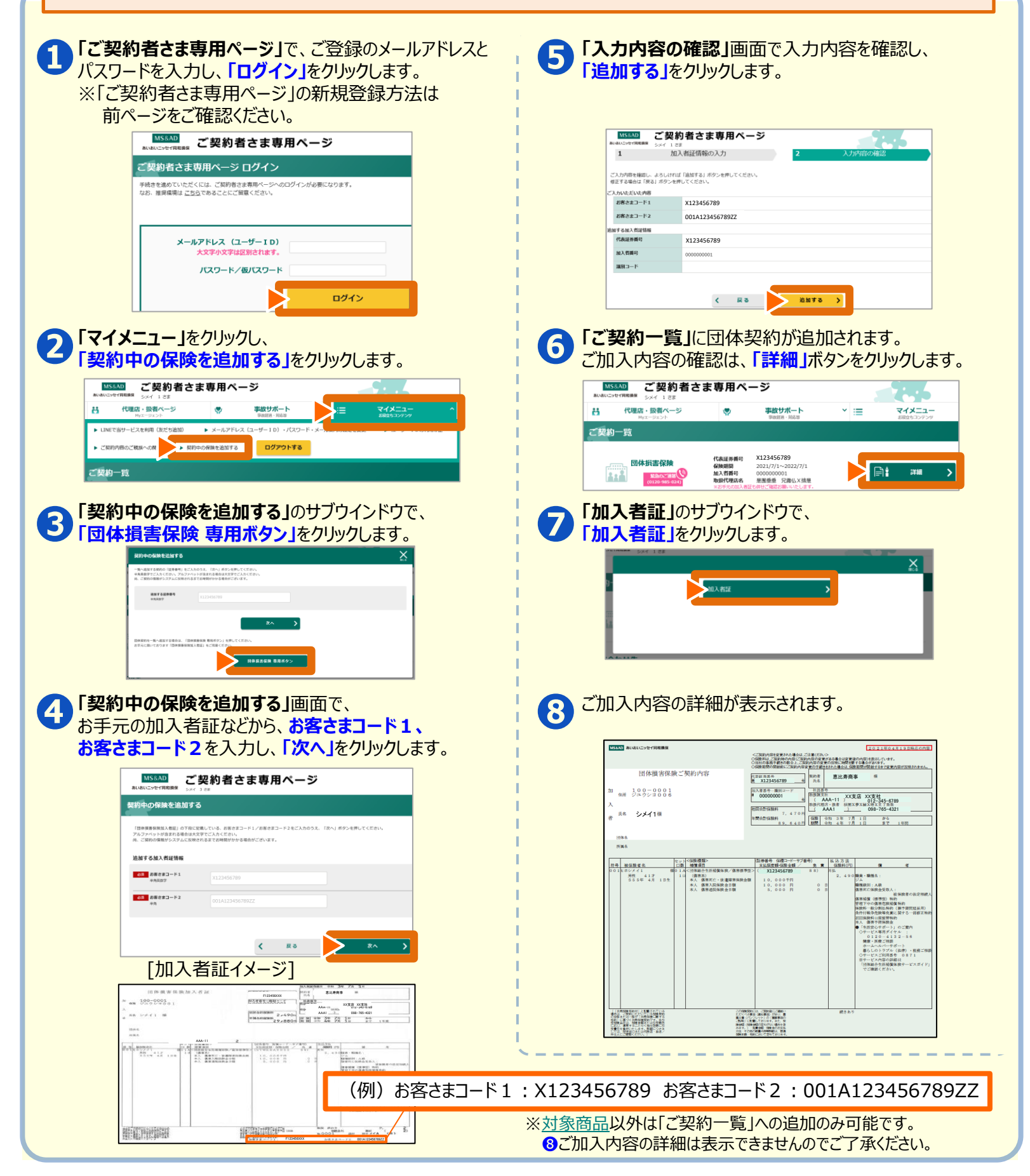

●迷惑メール対策などで、メール受信拒否設定(ドメイン指定受信)をしている場合は「@aioinissaydowa.co.jp」からのメールを受信できるよう 設定してください。

## [ご契約者さま専用ページのご利用方法・操作について]

TEL:0120-865-681 受付時間:9:00~17:00 年末年始は休業させていただきます。 サービス全般、その他商品内容は弊社代理店・扱者/営業店までお問い合わせください。